## 如何更改电子邮件密码、自动回复、转发等。

• 打开 https://sxl.net/app

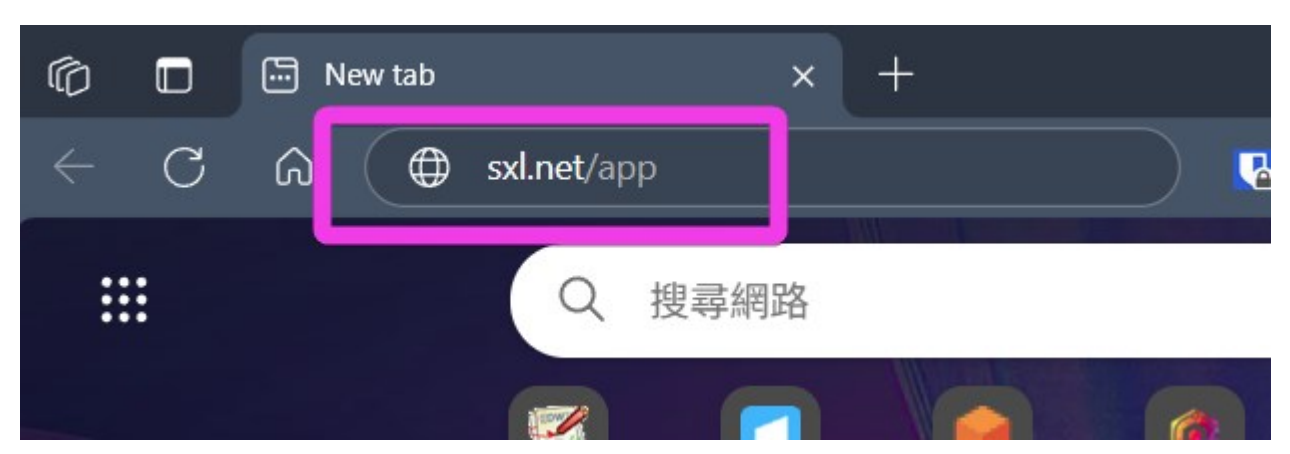

• 点击Control Panel (控制面板)

| HK Linux Ho | st               |                |      |  |
|-------------|------------------|----------------|------|--|
|             | \$               |                |      |  |
| WebMail     | Control<br>Panel | php<br>MyAdmin | Wiki |  |

• 使用您的电子邮件地址和密码登录

| <u>د م</u>        |       |               |
|-------------------|-------|---------------|
| derek@sxl.net     |       |               |
| •••••             |       | 0             |
| Keep me logged in |       |               |
|                   | Login | Password lost |

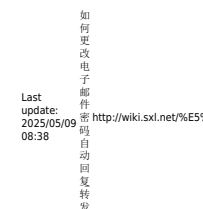

## • 在左边, 点 要更改的内容

| Email Account |  |
|---------------|--|
| Overview      |  |
| Password      |  |
| Autoresponder |  |
| Send copy     |  |
| Spamfilter    |  |
| Email Filters |  |

\$82%E4%BD%95%E6%98%B4%E6%94%B9%E7%94%B5%E5%AD%90%E9%82%AE%E4%BB%B6%E5%AF%86%E7%A0%81\_%E8%87%AA%E5%8A%A8%E5%9B%9E%E5%A4%8D\_%E6%E5%AF%8D%AC%E5%BF%91%E7%AD%89?rev=1746779899

● 点 Password 可以改密码

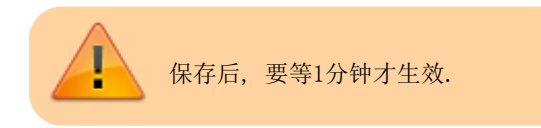

4%89%E7%94%B5%E5%AD%90%E9%82%AE%E4%8B%B6%E5%AF%86%E7%A0%81\_%E8%87%AA%E5%8A%A8%E5%9B%9E%E5%A4%8D\_%E8%B

From: http://wiki.sxl.net/ - wiki

Permanent link: http://wiki.sxl.net/%E5%A6%82%E4%BD%95%E6% Last update: 2025/05/09 08:38

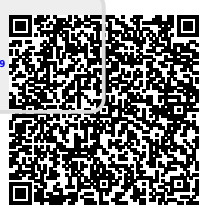

=1746